# ezlo property. empowered.

www.ezlo.com © Ezlo Innovation 2023

### Thank you for choosing the Ezlo Plus Smart Home Hub

You've taken the first step toward making your home smarter and safer.

We want set up to be as easy as possible, but if you're finding yourself in need of help, our outstanding customer care is here for you through the following channels:

- Contraction 10 Toll-free number 866 966 2272
- International number +1 702 487 9770
- 🖌 support@ezlo.com
- 😫 support.ezlo.com

Our Customer Care team is available Monday to Sunday from 7AM - 10PM Eastern time

For more Smart Home products Visit shop.ezlo.com

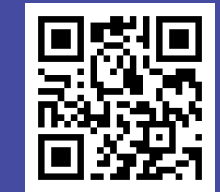

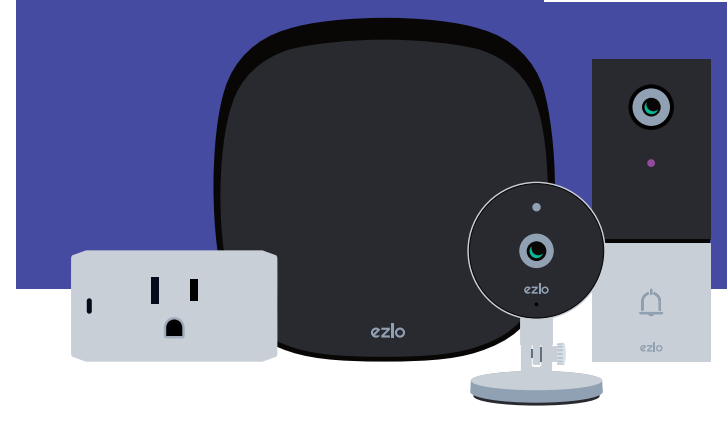

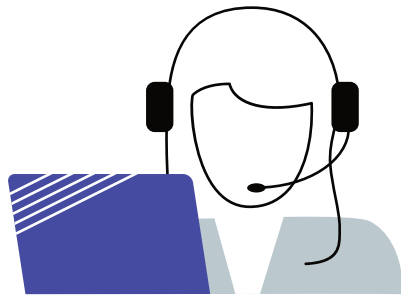

## Quick troubleshooting section

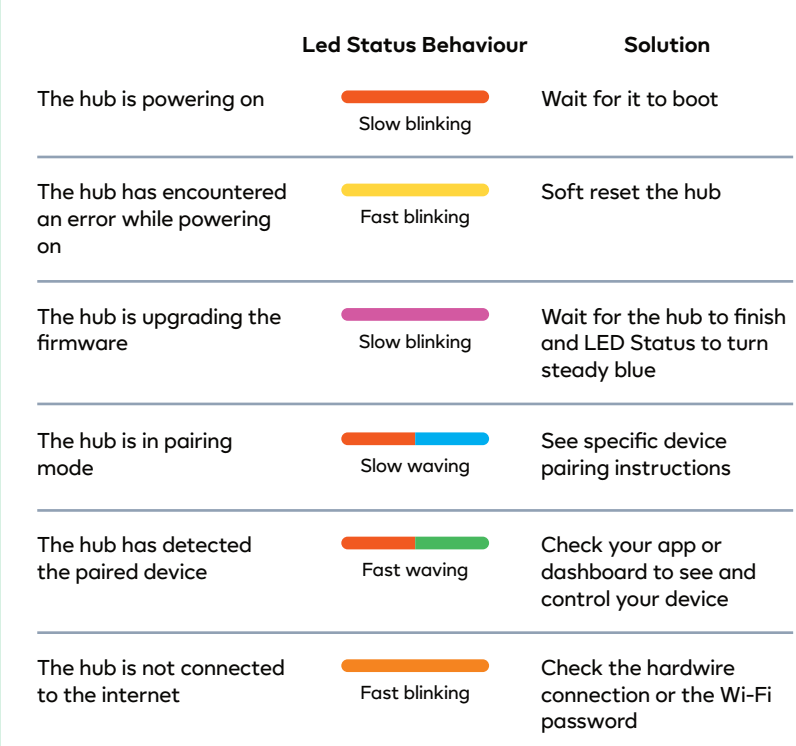

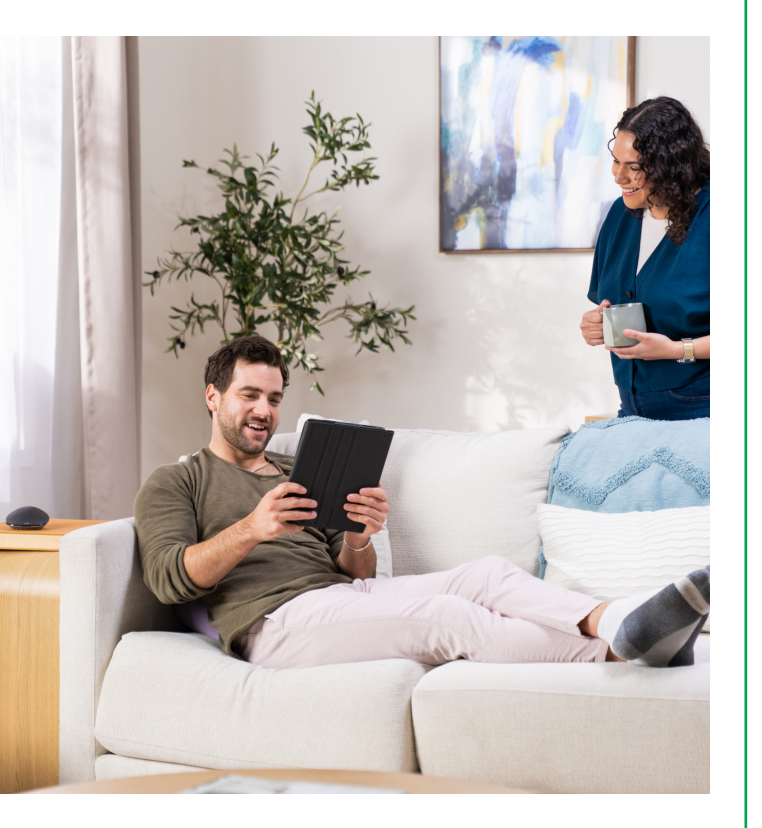

# Ezlo Plus

Quick Start Guide

ez/2

ezlo property. empowered.

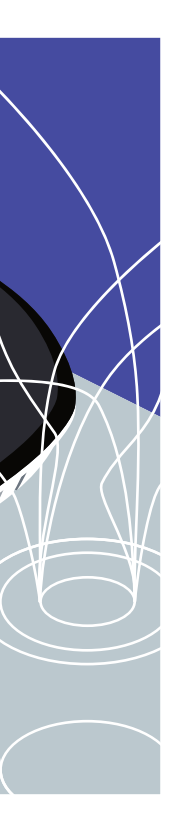

Install the MiOS app on your smartphone

Scan the QR code and select the appropriate Android or iOS app on your smartphone. If you already have the MiOS App installed, simply log in.

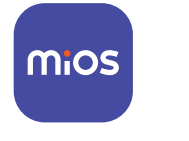

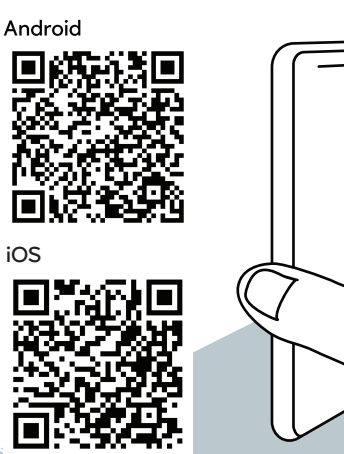

## Step 2

#### Log in or Create Account

If you already have an account, log in with your credentials, then go to "More" → "My Controllers" → and tap on "+" to continue adding the new hub to your account.

If you're a new user, you can register by pressing on "Sign-Up" on the bottom of the screen, follow the steps to create your account, then tap on "Connect" to continue adding the hub to your account.

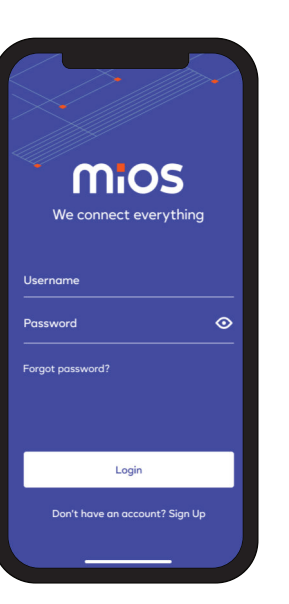

#### Step 3

#### Power your Ezlo Plus

Next, connect the supplied A/C power adapter to your Ezlo Plus. Once it is powered on, the LED light should slowly change from green to dark blue, then amber.

Proceed to the next step when the light is fast blinking amber.

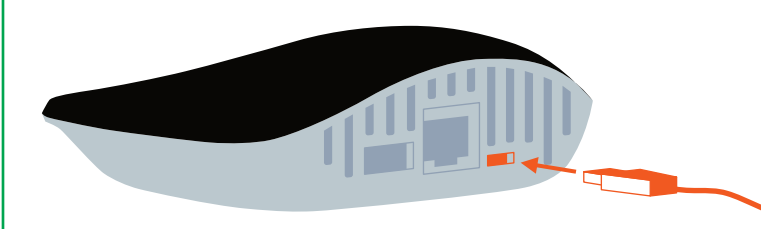

#### Connect your Ezlo Plus

П

The Ezlo Plus supports both wired and wireless setup. Select your preferred option and follow the prompts until you finalize the process.

6

# Step 5

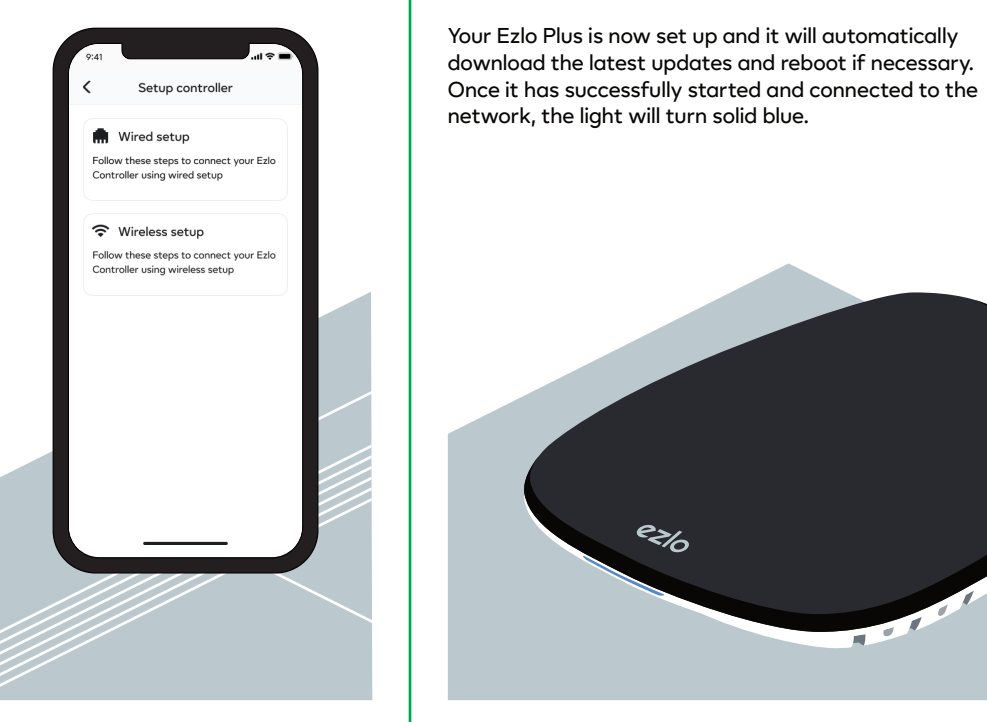

## **Congratulations!**

You're now ready to enjoy smarter home control. For more information, go to **support.ezlo.com** 

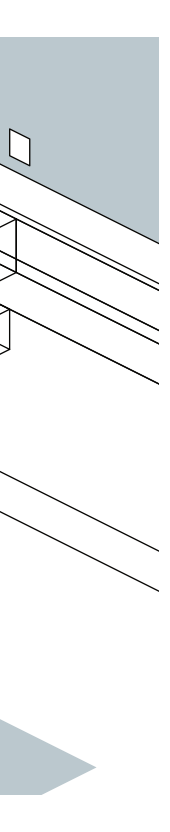